#### Guidelines for tenders with qualitative criteria

For certain tenders, you as the tenderer will be presented with a number of questions linked to the qualitative criteria. This concerns tenders of the types 2.x.a and 2.x.b.

The questions may, for example, be about sustainability, quality and shelf life of the pharmaceuticals offered.

The questions must either be answered in the system along with entering the offer for the individual items or by uploading an attachment. It will appear from the tender conditions which method must be used for the tender in question.

Answering the questions is not mandatory, but non-answer to the questions may have an impact on Amgros' overall assessment of the offer.

On the following pages, you will be presented with the screen prints you will encounter when submitting an offer for a tender with qualitative criteria.

Make sure you have the answers to the questions ready before you start making your offer.

If you have questions in connection with submitting an offer for a tender with qualitative criteria, and your question is about the tender in question, you must ask your question under the active tender on Leverandør- og Udbudsportalen (the Supplier and Tendering Portal).

Click "Opret ny" (Create new) when you are on the page for the active tender for which you wish to submit an offer.

### Udbudsgruppe

2025 - 2.77777.b

Særlige oplysninger

Særlige oplysninger vedrørende udbud 2025 - 2.7777.b Dette er et testudbud - der vil ikke blive tildelt rammeaftaler.

#### Materiale

Udbudsmateriale
2025 - 2.77777.b Bilag B til udbudsbetingelser - Vejledning til ESPD

Øvrige dokumenter og information

Øvrige dokumenter og information Ingen øvrige dokumenter fundet.

| Afgiv tilbud                                         |                                                           |                                                         |                                                  |  |
|------------------------------------------------------|-----------------------------------------------------------|---------------------------------------------------------|--------------------------------------------------|--|
| <b>Dine tilbud</b><br>Her kan du v<br><b>Kan rec</b> | <b>under udarb</b><br>ælge at redige<br><b>ligeres af</b> | <b>ejdelse</b><br>ere et tilbud der i<br><b>Gemt af</b> | forvejen arbejdes på, eller opret et nyt<br>Gemt |  |
| Åbn                                                  | Opret ny                                                  |                                                         |                                                  |  |

You are now in the offer component.

#### Select the supply line for which you wish to submit an offer and click "Opret" (Create).

| https://levportal.amgros.dk/_layouts/15/amgros.TMC.SharePoint/pages/TenderUILoader.aspx?InvitenderId=368568947-AMGR-8TT1&TenderId=-1&majorVersion=568         Udb.gruppe:       2025 - 2.77777.b         Demærk et krav i relation til afgivelse af tilbud, herunder angivelse af pris for de tilbudte varer, er beskrevet i udbudsbetingel den ovenfor nævnte udbudsgruppe.         Itibud:         Udb.gruppe:         2025 - 2.77777.b       Ordregiver: Amgros         Bemærk et krav i relation til afgivelse af tilbud, herunder angivelse af pris for de tilbudte varer, er beskrevet i udbudsbetingel den ovenfor nævnte udbudsgruppe.         Itibud:         Udbudsnr. Region ATC-kode Generisk navn Dispenseringsform Styrke Pakning En.kode Enhed Mængde ier of a National J05A801 Acidovir Konct.inf.væsk.opl.       25mg/ml 10 ml DW 4 g         a       National J05A801 Acidovir       Konct.inf.væsk.opl.       25mg/ml 20 ml DW 4 g         a       National J05A801 Acidovir       Oral/rektal suspension       40mg/ml DW 4 g         a       19       National L02BA01 Tamoxifen       Tabletter       20mg       DW 20 mg                                                                                                    | https://levportal.amgros.dk/_layouts/15/amgros.TMC.SharePoint/pages/TenderUlLoader.aspx?InvitenderId=368568947-AMGR-8TT1&TenderId=-1&majorVersion=5&c         Udb.gruppe:       2025 - 2.7777.b       Ordregiver:       Amgros         Bemærk et krav i relation til afgivelse af tilbud, herunder angivelse af pris for de tilbudte varer, er beskrevet i udbudsbetingels       Inibud         Image: Control in afgivelse af tilbud, herunder angivelse af pris for de tilbudte varer, er beskrevet i udbudsbetingels       Inibud         Image: Control in afgivelse af tilbud, herunder angivelse af pris for de tilbudte varer, er beskrevet i udbudsbetingels       Inibud         Image: Control in afgivelse af tilbud, herunder angivelse af pris for de tilbudte varer, er beskrevet i udbudsbetingels       Inibud         Image: Control in afgivelse af tilbud, herunder angivelse af pris for de tilbudte varer, er beskrevet i udbudsbetingels       Inibud         Image: Control in afgivelse af tilbud, herunder angivelse af pris for de tilbudte varer, er beskrevet i udbudsbetingels       Inibud         Image: Control in afgivelse af tilbud, herunder angivelse af pris for de tilbudte varer, er beskrevet i udbudsbetingels       Inibud         Image: Control in afgivelse af tilbud, herunder angivelse af pris for de tilbudte varer, er beskrevet i udbudsbetingels       Inibud         Image: Control in afgivelse af tilbud, herunder angivelse af pris for de tilbudte varer, er beskrevet i udbudsbetingels       Inibud         Image: Control in afgivelse af tilbud, herunder angivelse af pris for de tilbudte varer, er beskrevet i udbud                                                                                                    |
|----------------------------------------------------------------------------------------------------|----------------------------------------------------------------------------------------------------|
| Udb.gruppe:       2025 - 2.77777.b       Ordregiver:       Amgros         Bemærk et krav i relation til afgivelse af tilbud, herunder angivelse af pris for de tilbudte varer, er beskrevet i udbudsbetingel den ovenfor nævnte udbudsgruppe.       Tilbud:         Tilbud:         Udb.gruppe       Udbudsnr.       Region       ATC-kode       Generisk navn       Dispenseringsform       Styrke       Pakning       En.kode       Enhed       Mængde i er         Image: Styrke       Pakning       En.kode       Inhed       Adenovir       Konct.linf.væsk.opl.       25mg/ml       10 ml       DW       4 g         Image: Styrke       Pakning       In.kode       Enhed       Adenovir       Konct.linf.væsk.opl.       25mg/ml       10 ml       DW       4 g         Image: Styrke       Pakning       In.kode       Enhed       Adenovir       Oral/rektal suspension       40mg/ml       DW       4 g         Image: Styrke       S       National       J05AB01       Acidovir       Oral/rektal suspension       80mg/ml       DW       4 g         Image: Styrke       S       National       J05AB01       Acidovir       Oral/rektal suspension       80mg/ml       DW       4 g         Image: S       National       J05AB01       Acidovir       Oral/re                                                                                                    | Ordregiver: Amgros         Bemærk et krav i relation til afgivelse af tilbud, herunder angivelse af pris for de tilbudte varer, er beskrevet i udbudsetingels         Bemærk et krav i relation til afgivelse af tilbud, herunder angivelse af pris for de tilbudte varer, er beskrevet i udbudsetingels         Memory of nævnte udbudsgruppe.       Tilbud:         Image: Note of the strate of tilbudte varer, er beskrevet i udbudsetingels         Memory of nævnte udbudsgruppe.       Tilbud:         Image: Note of the strate of the strate of the                                                                                                    |
| Bemærk et krav i relation til argivelse af tilbud, herunder angivelse af pris for de tilbude varer, er beskrevet i dabudsbetingel         Udbudsnr.       Region       ATC-kode       Generisk navn       Dispenseringsform       Styrke       Pakning       En.kode       Enhed       Mængde i er         Image: Styrke       3       National       J05AB01       Acidovir       Konct.inf.væsk.opl.       25mg/ml       10 ml       DW       4 g         Image: Styrke       4       National       J05AB01       Acidovir       Konct.inf.væsk.opl.       25mg/ml       20 ml       DW       4 g         Image: Styrke       4       National       J05AB01       Acidovir       Oral/rektal suspension       40mg/ml       DW       4 g         Image: Styrke       5       National       J05AB01       Acidovir       Oral/rektal suspension       80mg/ml       DW       4 g         Image: Styrke       19       National       L02BA01       Tamoxifen       Tabletter       20mg       DW       20 mg                                                                                                    | Demark et Krav i relation til argivelse af tilbud, herunder angivelse af pris for de tilbude varer, er beskrevet i dubudsbetingels         Udbudsnr.       Region       ATC-kode       Generisk navn       Dispenseringsform       Styrke       Pakning       En.kode       Enhed       Mængde i enh         Image: Styrke       3       National       JOSAB01       Acidovir       Konc.t.inf.væsk.opl.       25mg/ml       10 ml       DW       4 g         Image: Styrke       4       National       JOSAB01       Acidovir       Konc.t.inf.væsk.opl.       25mg/ml       20 ml       DW       4 g         Image: Styrke       4       National       JOSAB01       Acidovir       Oral/rektal suspension       40mg/ml       DW       4 g         Image: Styrke       5       National       JOSAB01       Acidovir       Oral/rektal suspension       80mg/ml       DW       4 g                                                                                                    |
| Udbudsnr.       Region       ATC-kode       Generisk navn       Dispenseringsform       Styrke       Pakning       En.kode       Enhed       Mæengde i er         Image: Styrke       3       National       J05AB01       Aciclovir       Konct.tinf.væsk.opl.       25mg/ml       10 ml       DW       4 g         Image: Styrke       3       National       J05AB01       Aciclovir       Konct.tinf.væsk.opl.       25mg/ml       20 ml       DW       4 g         Image: Styrke       4       National       J05AB01       Aciclovir       Konct.tinf.væsk.opl.       25mg/ml       20 ml       DW       4 g         Image: Styrke       4       National       J05AB01       Aciclovir       Oral/rektal suspension       40mg/ml       DW       4 g         Image: Styrke       5       National       J05AB01       Aciclovir       Oral/rektal suspension       80mg/ml       DW       4 g         Image: Styrke       19       National       L02BA01       Tamoxifen       Tabletter       20mg       DW       20 mg                                                                                                    | V       Udbudsnr.       Region       ATC-kode       Generisk navn       Dispenseringsform       Styrke       Pakning       En.kode       Enhed       Maengde in the second second seco                                                                                                  |
| Image: Section of the section of the sectio | Image: Second second second |
| O3NationalJ05AB01AciclovirKonc.tinf.væsk.opl.25mg/ml20 mlDW4 gO4NationalJ05AB01AciclovirOral/rektal suspension40mg/mlDW4 gO5NationalJ05AB01AciclovirOral/rektal suspension80mg/mlDW4 gO19NationalL02BA01TamoxifenTabletter20mgDW20 mg                                                                                                    | O         3         National         J05AB01         Acidovir         Konct.inf.væsk.opl.         25mg/ml         20 ml         DW         4 g           O         4         National         J05AB01         Acidovir         Oral/rektal suspension         440mg/ml         DW         4 g           O         5         National         J05AB01         Acidovir         Oral/rektal suspension         80mg/ml         DW         4 g                                                                                                    |
| 0       4       National       J05AB01       Acidovir       Oral/rektal suspension       40mg/ml       DW       4 g         0       5       National       J05AB01       Acidovir       Oral/rektal suspension       80mg/ml       DW       4 g         0       19       National       L02BA01       Tamoxifen       Tabletter       20mg       DW       20 mg                                                                                                    | O         4         National         JDSABD1         Acidovir         Oral/rektal suspension         40mg/ml         DW         4 g           O         5         National         JDSABD1         Acidovir         Oral/rektal suspension         80mg/ml         DW         4 g                                                                                                    |
| S     National     J05AB01     Aciclovir     Oral/rektal suspension     80mg/ml     DW     4 g       Image: Solution of the state of the state of the                                                                                 | O S National J05AB01 Acidovir Oral/rektal suspension 80mg/ml DW 4 g                                                                                                    |
| National L02BA01 Tamoxifen Tabletter 20mg DW 20 mg                                                                                                    |                                                                                                    |
|                                                                                                    | 19         National         L02BA01         Tamoxifen         Tabletter         20mg         DW         20 mg                                                                                                    |
| Udbudsnr.         Tilbud         Varenr.         Forv. varenr.         Varenavn         Dispenseringsform         Styrke         Pakningsstørrelse         Enhed pr. pakning         Pris pr. enhed         Pris pr. pr                                                                                                    | Udbudsnr.         Tilbud         Varenr.         Forv. varenr.         Varenavn         Dispenseringsform         Styrke         Pakningsstørrelse         Enhed pr. pakning         Pris pr. enhed         Pris pr. pakning                                                                                                    |

Enter the item number for the pharmaceutical offered. The system automatically comes up with suggestions for item numbers when you start entering the item number.

NB! Do not use "copy and paste" in the item number field, as you risk having extra spaces included in your search. And the system is therefore unable to retrieve the item information.

| - Udbudsnummer                |                       |                     |          |             |                   |            |
|-------------------------------|-----------------------|---------------------|----------|-------------|-------------------|------------|
| Udbudsnummer: 3               |                       | Regionsbeskrivelse: |          |             |                   |            |
| Regionskode: Nationa          | il i                  |                     |          |             |                   |            |
|                               |                       |                     |          |             |                   |            |
| Udbudslinie                   |                       |                     |          |             |                   |            |
| ATC-kode:                     | J05AB01               |                     | Gen      | erisk navn: | Aciclovir         |            |
| EnhedsKode:                   | DW                    |                     | Dispense | eringsform: | Konc.t.inf.væsk.o | pl.        |
| Enhed:                        | 4 g                   |                     |          | Styrke:     | 25 mg/ml          |            |
| Mængde i enhed:               | 1.043                 |                     |          | Pakning:    | 10 ml             |            |
|                               |                       |                     |          |             |                   |            |
| Tilbudslinie                  |                       |                     |          |             |                   |            |
| Varenumme                     | r: <mark>54</mark>    |                     |          | Nulstil     | Tilbud:           | Tilbud 1 🗸 |
| Forv. varenr. (ikke i taksten | ): 542733             |                     | \$       |             |                   |            |
| Varenavi                      | n:                    |                     |          |             | Pris pr. pakning: |            |
| Dispenseringsform             | n: Vælg eller indtast |                     |          | E           | nhed pr. pakning: |            |
| Styrke (tal/ enhed            | ): Vælg eller indtas  | it                  |          |             | Pris pr. Enhed:   |            |
| Pakningsstørrels              | e:                    |                     |          |             |                   |            |

| Udbudsnummer                                                                                         |                                                                   |                                             |                           |                |
|----------------------------------------------------------------------------------------------------|-------------------------------------------------------------------|---------------------------------------------|---------------------------|----------------|
| Udbudsnummer: 3                                                                                      | Regionsbeskrivelse:                                               |                                             |                           |                |
| Regionskode: National                                                                                |                                                                   |                                             |                           | 1.             |
| Udbudslinie                                                                                          |                                                                   |                                             |                           |                |
| ATC-kode: J05AB01                                                                                    |                                                                   | Generisk navn:                              | Aciclovir                 |                |
| EnhedsKode: DW                                                                                       |                                                                   | Dispenseringsform:                          | Konc.t.inf.væsk.opl.      |                |
| Enhed: 4 g                                                                                           |                                                                   | Styrke:                                     | 25 mg/ml                  |                |
| Mængde i enhed: 1.043                                                                                |                                                                   | Pakning:                                    | 10 ml                     |                |
| - Tilbudslinie                                                                                       |                                                                   |                                             |                           |                |
| Varenummer: 542733                                                                                   |                                                                   | Nulstil                                     | Tilbud:                   | Tilbud 1 🗸     |
| Forv. varenr. (ikke i taksten):                                                                      |                                                                   |                                             |                           |                |
| Varenavn: Aciclovir "Pfizer                                                                          | n                                                                 |                                             | Pris pr. pakning:         | 250,0          |
| Dispenseringsform: Konc.t.inf.væsk                                                                   | opl.                                                              | E                                           | inhed pr. pakning:        | 0,31           |
| Styrke (tal/ enhed): 25 mg/ml                                                                        |                                                                   |                                             | Pris pr. Enhed:           | 798,7          |
| Pakningsstørrelse: 5 x 10 ml                                                                         |                                                                   |                                             |                           |                |
|                                                                                                    |                                                                   |                                             |                           |                |
| Spørgsmai                                                                                            |                                                                   |                                             |                           |                |
| Kvalitative kriterier                                                                                |                                                                   |                                             |                           |                |
| For nærmere beskrivelse af kriterierne henvises t<br>nedenfor angive og udbudsbetingelserne, har udb | il udbudsmaterialet, særligt udbuds<br>budsbetingelserne forrang. | betingelsernes punkt 8. I t                 | ilfælde af uoverensstemme | lse mellem det |
| Pris (80%)                                                                                           |                                                                   |                                             |                           |                |
| Er varen 100 % CO2 neutral? (10%)                                                                    | ◯ Ja ◯ Nej ◯ Ved                                                  | ikke                                        |                           |                |
| Transport (10%)                                                                                      |                                                                   |                                             |                           |                |
| Hvilket transportmiddel bruges?                                                                      | ○ Cykel ○ Person/v                                                | arebil $\bigcirc$ Lastbil $\bigcirc$ Ved il | cke 2/6                   |                |
| Hvor stor en del af transporten er emissionsfri?                                                     |                                                                   |                                             | 2/6                       |                |
| Er jeres lastbiler grønne?                                                                           | ◯ Ja ◯ Nej ◯ Inge                                                 | en lastbiler 1/6                            |                           |                |
| Er jeres varebiler grønne?                                                                           | ⊖Ja ⊖Nej ⊖Inge                                                    | en varebiler 1/6                            |                           |                |
|                                                                                                    | Ok                                                                | ullér                                       |                           |                |

Select the item number, after which the system retrieves the item information from Medicinpriser.dk.

At the bottom of the offer component, you will find the questions for the qualitative criteria.

Answer the individual questions.

NB! You are not required to answer all questions. But it can have an impact on Amgros' overall assessment of your offer if you have not answered all the questions.

| Udbudsnummer                                                                                                    |                                               |                      |                   |                     |                           |
|----------------------------------------------------------------------------------------------------|-----------------------------------------------|----------------------|-------------------|---------------------|---------------------------|
| Udbudsnummer: 3                                                                                                    | Regionsbeskrivelse:                           |                      |                   |                     |                           |
| Regionskode: National                                                                                                |                                               |                      |                   |                     | 1.                        |
|                                                                                                    |                                               |                      |                   |                     |                           |
| Udbudslinie                                                                                                    |                                               | _                    |                   |                     |                           |
| ATC-kode: J05AB01                                                                                                    |                                               | Gene                 | erisk navn:       | Aciclovir           |                           |
| EnhedsKode: DW                                                                                                    |                                               | Dispense             | ringsform:        | Konc.t.inf.væsk     | copl.                     |
| Enhed: 4 g                                                                                                    |                                               |                      | Styrke:           | 25 mg/ml            |                           |
| Mængde i enhed: 1.043                                                                                                |                                               |                      | Pakning:          | 10 ml               |                           |
| Tilbudslinie                                                                                                    |                                               |                      |                   |                     |                           |
| Varenummer: 542733                                                                                                   |                                               |                      | Nulstil           | Tilbud:             | Tilbud 1 🗸                |
| Forv. varenr. (ikke i taksten):                                                                                      |                                               |                      |                   |                     |                           |
| Varenavn: Aciclovir "Pfizer"                                                                                         |                                               |                      |                   | Pris pr. pakning:   | 250,00                    |
| Dispenseringsform: Konc.t.inf.væsk.opl.                                                                              |                                               |                      | E                 | inhed pr. pakning:  | 0,313                     |
| Styrke (tal/ enhed): 25 mg/ml                                                                                        |                                               |                      |                   | Pris pr. Enhed:     | 798,72                    |
| Pakningsstørrelse: 5 x 10 ml                                                                                         |                                               |                      |                   |                     |                           |
|                                                                                                    |                                               |                      |                   |                     |                           |
| Spørgsmai                                                                                                    |                                               |                      |                   |                     |                           |
| Kvalitative kriterier                                                                                                |                                               |                      |                   |                     |                           |
| For nærmere beskrivelse af kriterierne henvises til udbud<br>nedenfor angive og udbudsbetingelserne, har udbudsbetir | smaterialet, særligt ud<br>ngelserne forrang. | budsbetingelsernes p | ounkt 8. I t      | ilfælde af uoveren: | sstemmelse mellem det 🔹 🔺 |
| Pris (80%)                                                                                                    |                                               |                      |                   |                     |                           |
| Er varen 100 % CO2 neutral? (10%)                                                                                    | ◉Ja ○Nej ○                                    | Ved ikke             |                   |                     |                           |
| Transport (10%)                                                                                                    |                                               |                      |                   |                     |                           |
| Hvilket transportmiddel bruges?                                                                                      | 🔾 Cykel 🔘 Pers                                | on/varebil OLastbi   | $\bigcirc$ Ved il | kke 2/6             |                           |
| Hvor stor en del af transporten er emissionsfri?                                                                     |                                               |                      |                   | 75 2/               | /6                        |
| Er jeres lastbiler grønne?                                                                                           | 🔾 Ja 🔿 Nej 🔘                                  | Ingen lastbiler 1/6  |                   |                     |                           |
| Er ieres varebiler grønne?                                                                                           | ● la ○ Nei ○                                  | Ingen varebiler 1/6  | 5                 |                     | I                         |
|                                                                                                    |                                               |                      |                   |                     | -                         |
| ·                                                                                                    | Ok                                            | Annullér             |                   |                     |                           |
|                                                                                                    |                                               |                      |                   |                     |                           |

| Udbudsnummer: 1                                                                                                    |                              | Regionsbeskrivelse:                                                |                                            |                              |               |
|----------------------------------------------------------------------------------------------------|------------------------------|--------------------------------------------------------------------|--------------------------------------------|------------------------------|---------------|
| Regionskode: Nationa                                                                                                    |                              |                                                                    |                                            |                              |               |
| Udbudslinie                                                                                                    |                              |                                                                    |                                            |                              |               |
| ATC-kode:                                                                                                    | D11AH05                      |                                                                    | Generisk navn                              |                              |               |
| EnhedsKode:                                                                                                    |                              |                                                                    | Dispenseringsform                          | : Inj væske, opl., pen       |               |
| Enhed:                                                                                                    | 21,4 mg                      |                                                                    | Styrke                                     |                              |               |
| Mængde i enhed:                                                                                                    |                              |                                                                    | Pakning                                    |                              |               |
| Tilbudslinle                                                                                                    |                              |                                                                    |                                            |                              |               |
| Varenumme                                                                                                    | n: 030364                    |                                                                    | Nalstil                                    | Tilbud:                      | Tilbud 1 🛩    |
| Forv, varenr. (ikke i takster                                                                                             |                              |                                                                    |                                            |                              |               |
| Varenav                                                                                                    | n: Dupment                   |                                                                    |                                            | Pris pr. pakning:            | 425,3         |
| Dispenseringsform                                                                                                    | n: Ini væske, opl., pen      |                                                                    |                                            | Enhed pr. pakning:           | 18,69         |
| Styrke (tal/ enhed                                                                                                    | 1): 2                        |                                                                    |                                            |                              |               |
| Debelo excternels                                                                                                    | Du ha                        | r ikke besvaret alle kvalitative<br>amlede bedommelse af tilbudd   | kriterier. Dette kan have                  | indvirkning på               |               |
| Fastingsstorres                                                                                                    | Antal Antal                  | kvalitative kriterier uden evar:                                   | 1                                          |                              |               |
| Spargsmål                                                                                                    | Alla                         | Color And And And And And And And And And And                      |                                            |                              |               |
|                                                                                                    |                              |                                                                    | uller                                      |                              |               |
| East commons backmarice of                                                                                                | interiorne henvirer til ut   | undermaterialist employed undervice                                | hatingalegenar august 0-1                  | Allenido of ununempetamenal  | co mollom dot |
| nedenfor angive og udbudst                                                                                                | etingelserne, har udbudsl    | etingelserne forrang.                                              | centifesentes house or t                   | undenze ar woverensolennine. | se menem ver  |
| Pris (80%)                                                                                                    |                              |                                                                    |                                            |                              |               |
| Er varen 100% CO2-neut                                                                                                    | ral? (10%)                   | @ ta O Net O ved                                                   | ikke                                       |                              |               |
|                                                                                                    |                              |                                                                    |                                            |                              |               |
| Transport (10%)                                                                                                    |                              |                                                                    |                                            |                              |               |
|                                                                                                    |                              |                                                                    |                                            |                              |               |
| Hviiket transportmiddel brug                                                                                              | jes?                         | O Cykel O Person-/v                                                | varebil 🛞 Lastbil 🔘 Ved                    | ikke 2/6                     |               |
| Hvliket transportmiddel brut<br>Hvor stor en del af transport                                                             | jes?<br>ten er emissionsfri? | Cykel C Person-/v                                                  | varebil 🕷 Lastbil 🔘 Ved                    | ikke 2/6                     |               |
| Hvilket transportmiddel brug<br>Hvor stor en del af transport<br>Er jeres lastbiler grønne?                               | jes?<br>ten er emissionsfri? | ○ Cykel ○ Person-/v<br>□<br>□ Ja ⑧ Nej ○ Inge                      | varebil 🖲 Lastbil 🔘 Ved<br>n lastbiler 1/6 | ikke 2/6                     |               |
| Hvilket transportmiddel brur<br>Hvor stor en del af transport<br>Er jeres lastbiler grønne?<br>Er jeres varebiler grønne? | jes?<br>ten er emissionsfri? | ○ Cykel ○ Person-/v<br>□<br>□ Ja ® Nej ○ Inge<br>○ Ja ○ Nej ® Inge | n lastbiler 1/6                            | ikka 2/6                     |               |

If you have not answered all the questions, you will be presented with this screen.

Pay attention to the general requirements when submitting an offer. This means that you must submit at least one offer for each tender line under a tender number.

Decide whether you should attach any additional documentation for the tender in question. In that case, it will appear from the tender documents.

| Specialist Malene E | endtsen, Bruger Leverand | dørportal |  |
|---------------------|--------------------------|-----------|--|
| Vedhæftet fil       |                          |           |  |
| Fil Navn            | Fjern                    | Gem som   |  |
|                     |                          |           |  |
|                     |                          |           |  |
|                     |                          |           |  |
|                     |                          |           |  |
|                     |                          |           |  |

Before you can proceed with sending your offer, remember to fill in the information related to the new EU e-forms. In the case of:

- CVR number (Company Registration Number)
- Website for your company
- NUTS code

See a more detailed description of this in the guide "New EU e-forms for contracting parties - what does this mean for you as a tenderer?"

| EU eForms               |   |
|-------------------------|---|
| CVR                     |   |
| 14479880                |   |
| Website                 | , |
| http:// 🗸 www.amgros.dk |   |
| NUTS-kode               |   |
| DK011: Byen København 🗸 |   |
|                         |   |

## Click "Gå videre" (Proceed).

| b.gr                       | uppe:                                                          | 2                                      | 025 - 2.77                                 | 777.b                                                          |               |                                                                              |                                                                   |                                                                                                    | Ordregiver                                                                                                    | : Amgro                            | DS                             |                                                           |                          |                                         |
|----------------------------|----------------------------------------------------------------|----------------------------------------|--------------------------------------------|----------------------------------------------------------------|---------------|------------------------------------------------------------------------------|-------------------------------------------------------------------|----------------------------------------------------------------------------------------------------|----------------------------------------------------------------------------------------------------|------------------------------------|--------------------------------|-----------------------------------------------------------|--------------------------|-----------------------------------------|
| :mæ<br>en                  | rk e<br>oven                                                   | t kra                                  | av i re<br>nævnte                          | lation ti:<br>udbudsgruj                                       | l afgivelse   | af tilbud, heru                                                              | under angivelse af                                                | pris for d                                                                                                    | le tilbudte                                                                                                    | varer, e                           | r beskreve                     | t i udbud                                                 | lsbeti                   | ingelserne                              |
|                            |                                                                |                                        |                                            |                                                                |               |                                                                              |                                                                   |                                                                                                    |                                                                                                    |                                    |                                |                                                           |                          | Tilbud: (Alle)                          |
|                            |                                                                | Udbud                                  | dsnr.                                      | Region                                                         | ATC-kode      | Generisk navn                                                                | Dispenseringsform                                                 |                                                                                                    | Styrke                                                                                                    | Pakning                            | En.kode                        | Enhed                                                     | Mæng                     | de i enhed                              |
|                            | •                                                              | 3                                      |                                            | National                                                       | J05AB01       | Aciclovir                                                                    | Konc.t.inf.væsk.opl.                                              |                                                                                                    | 25mg/ml                                                                                                    | 10 ml                              | DW                             | 4 g                                                       |                          | 1                                       |
| ,                          | •                                                              | 3                                      |                                            | National                                                       | J05AB01       | Aciclovir                                                                    | Konc.t.inf.væsk.opl.                                              |                                                                                                    | 25mg/ml                                                                                                    | 20 ml                              | DW                             | 4 g                                                       |                          | 3                                       |
| 5                          | -                                                              | 4                                      |                                            | National                                                       | J05AB01       | Aciclovir                                                                    | Oral/rektal suspension                                            |                                                                                                    | 40mg/ml                                                                                                    |                                    | DW                             | 4 g                                                       |                          |                                         |
|                            |                                                                | 5                                      |                                            | National                                                       | 105AB01       | Aciclovir                                                                    | Oral/rektal suspension                                            |                                                                                                    | 80ma/ml                                                                                                    |                                    | DW                             | 4 a                                                       |                          | 1                                       |
|                            |                                                                | 19                                     |                                            | National                                                       | 1028401       | Tamovifen                                                                    | Tabletter                                                         |                                                                                                    | 20mg                                                                                                    |                                    | DW                             | 20 mg                                                     |                          | 1 525                                   |
|                            |                                                                |                                        |                                            |                                                                |               |                                                                              |                                                                   |                                                                                                    |                                                                                                    |                                    |                                |                                                           |                          |                                         |
|                            |                                                                |                                        |                                            |                                                                |               |                                                                              |                                                                   |                                                                                                    |                                                                                                    |                                    |                                |                                                           |                          |                                         |
|                            |                                                                |                                        |                                            |                                                                |               |                                                                              |                                                                   |                                                                                                    |                                                                                                    |                                    |                                |                                                           |                          |                                         |
|                            | Udbu                                                           | ıdsnr.                                 | Tilbud                                     | Varenr.                                                        | Forv. varenr. | Varenavn                                                                     | Dispenseringsform                                                 | Styrke                                                                                                    | Pakningsstørrel                                                                                                    | se Enhe                            | ed pr. pakning                 | Pris pr. er                                               | nhed                     | Pris pr. pakni                          |
|                            | Udbuo<br>3                                                     | ıdsnr.                                 | Tilbud<br>Tilbud 1                         | Varenr.<br>542733                                              | Forv. varenr. | Varenavn<br>Aciclovir "Pfizer"                                               | Dispenseringsform<br>Konc.t.inf.væsk.opl.                         | Styrke<br>25 mg/ml                                                                                                    | Pakningsstørrel<br>5 x :                                                                                                    | se Enhe                            | ed pr. pakning<br>0,31         | Pris pr. er                                               | nhed<br>798,72           | Pris pr. pakni<br>25                    |
|                            | Udbud<br>3<br>3                                                | ıdsnr.                                 | Tilbud<br>Tilbud 1<br>Tilbud 1             | Varenr.<br>542733<br>410284                                    | Forv. varenr. | Varenavn<br>Aciclovir "Pfizer"<br>Aciclovir "Pfizer"                         | Dispenseringsform<br>Konc.t.inf.væsk.opl.<br>Konc.t.inf.væsk.opl. | Styrke<br>25 mg/ml<br>25 mg/ml                                                                                             | Pakningsstørrel<br>5 x :<br>5 x :                                                                                                    | se Enhe<br>L0 ml<br>20 ml          | ed pr. pakning<br>0,31<br>0,62 | Pris pr. er<br>3 7<br>5 8                                 | nhed<br>798,72<br>300,00 | Pris pr. pakni<br>2:<br>50              |
| )<br>)<br>eve              | Udbud<br>3<br>3<br>erandd<br>udsans<br>cialist                 | idsnr.<br>Idørkon<br>svarlig<br>t Male | Tilbud<br>Tilbud 1<br>Tilbud 1<br>Tilbud 1 | Varenr.<br>542733<br>410284<br>stributører og                  | Forv. varenr. | Varenavn<br>Aciclovir "Pfizer"<br>Aciclovir "Pfizer"<br>er                   | Dispenseringsform<br>Konc.t.inf.væsk.opl.<br>Konc.t.inf.væsk.opl. | Styrke<br>25 mg/ml<br>25 mg/ml<br>U eForms<br>/R<br>4479880<br>ebsite                                                      | Pakningsstørrel<br>5 x :<br>5 x :                                                                                                    | se Enhe<br>10 ml<br>20 ml          | ed pr. pakning<br>0,31<br>0,62 | Pris pr. er<br>3 7<br>55 8                                | nhed<br>798,72<br>800,00 | Pris pr. pakni<br>25<br>SC<br>Redigér F |
| )<br>)<br>ibu<br>pe        | Udbud<br>3<br>3<br>3<br>erandi<br>udsans<br>cialist<br>cialist | lørkon<br>svarlig<br>t Male            | Tilbud 1<br>Tilbud 1<br>Tilbud 1           | Varenr.<br>542733<br>410284<br>stributører og<br>sen, Bruger I | Forv. varenr. | Varenavn<br>Aciclovir "Pfizer"<br>Aciclovir "Pfizer"<br>er<br>tal            | Dispenseringsform<br>Konc.t.inf.væsk.opl.<br>Konc.t.inf.væsk.opl. | Styrke<br>25 mg/ml<br>25 mg/ml<br>U eForms<br>/R<br>4479880<br>ebsite<br>tttp:// v ww                                      | Pakningsstørrel<br>5 x :<br>5 x :<br>vv. amgros. dk                                                                                                    | se Enhe<br>10 ml<br>20 ml          | ed pr. pakning<br>0,31<br>0,62 | Pris pr. er<br>3 7<br>15 8                                | nhed<br>798,72<br>300,00 | Pris pr. pakni<br>25<br>SC              |
| )<br>)<br>eve<br>lbu<br>pe | Udbur<br>3<br>3<br>3<br>erandu<br>udsans<br>cialist<br>næftet  | lørkon<br>svarlig<br>t Male            | Tilbud<br>Tilbud 1<br>Tilbud 1<br>Tilbud 1 | Varenr.<br>542733<br>410284<br>stributører og<br>sen, Bruger l | Forv. varenr. | Varenavn<br>Aciclovir "Pfizer"<br>Aciclovir "Pfizer"<br>al<br>Gem som        | Dispenseringsform<br>Konc.t.inf.væsk.opl.<br>Konc.t.inf.væsk.opl. | Styrke<br>25 mg/ml<br>25 mg/ml<br>25 mg/ml<br>4479880<br>ebsite<br>tttp:// v ww<br>JTS-kode                                | Pakningsstørrel<br>5 x :<br>5 x :<br>y x :<br>y x :<br>y x :<br>y x :<br>y x :<br>y x :<br>y :<br>y x :<br>y :<br>y :<br>y :<br>y :<br>y :<br>y :<br>y :<br>y :<br>y :<br>y | se Enhe<br>10 ml<br>20 ml<br>20 ml | ed pr. pakning<br>0,31<br>0,62 | Pris pr. er<br>3 7<br>15 8                                | nhed<br>798,72<br>300,00 | Pris pr. pakni<br>25<br>50<br>Redigér F |
| eve<br>edł                 | Udbud<br>3<br>3<br>3<br>erandd<br>udsans<br>cialist<br>næftet  | lørkon<br>svarlig<br>t Male            | Tilbud<br>Tilbud 1<br>Tilbud 1<br>Tilbud 1 | Varenr.<br>542733<br>410284<br>stributører og<br>sen, Bruger l | Forv. varenr. | Varenavn<br>Aciclovir "Pfizer"<br>Aciclovir "Pfizer"<br>er<br>tal            | Dispenseringsform<br>Konc.t.inf.væsk.opl.<br>Konc.t.inf.væsk.opl. | Styrke<br>25 mg/ml<br>25 mg/ml<br>25 mg/ml<br>25 mg/ml<br>4479880<br>ebsite<br>etttp:// v<br>ww<br>rrs-kode<br>DK011: Byen | Pakningsstørrel<br>5 x :<br>5 x :<br>5 x :<br>vw. amgros.dk<br>København                                                                                                    | se Enhe<br>10 ml<br>20 ml<br>20 ml | ed pr. pakning<br>0,31<br>0,62 | Pris pr. er           .3         7           55         ε | pret                     | Pris pr. pakni<br>25<br>50<br>Redigér f |
| bu<br>bu<br>bu             | Udbud<br>3<br>3<br>idsans<br>cialist<br>næftet                 | lørkon<br>svarlig<br>t Male            | Tilbud 1<br>Tilbud 1<br>Tilbud 1           | Varenr.<br>542733<br>410284<br>stributører og<br>sen, Bruger I | Forv. varenr. | Varenavn<br>Aciclovir "Pfizer"<br>Aciclovir "Pfizer"<br>er<br>tal<br>Gem som | Dispenseringsform<br>Konc.t.inf.væsk.opl.<br>Konc.t.inf.væsk.opl. | Styrke<br>25 mg/ml<br>25 mg/ml<br>25 mg/ml<br>4479880<br>ebsite<br>etttp:// v<br>WW<br>JTS-kode<br>DK011: Byen             | Pakningsstørrel<br>5 x :<br>5 x :<br>5 x :<br>vw. amgros.dk<br>København                                                                                                    | se Enhe<br>10 ml<br>20 ml<br>20 ml | ed pr. pakning<br>0,33<br>0,62 | Pris pr. er<br>3 7<br>55 8<br>0                           | nhed<br>798,72<br>300,00 | Pris pr. pakni<br>23<br>St              |

Confirm that you want to continue submitting your offer without attachments or go back to attach one or more files.

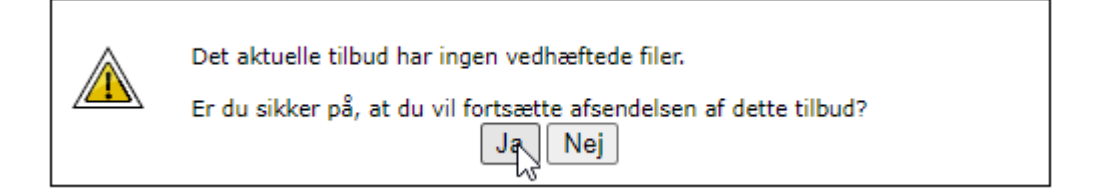

Verify distributor and contact information for your company.

# Distributører og kontaktpersoner

| Distr | ibutører    |           |               |                     |
|-------|-------------|-----------|---------------|---------------------|
|       | Navn        |           |               |                     |
| 0     | Nomeco      |           |               |                     |
| 0     | distribut2  |           |               |                     |
| 0     | distribut3  |           |               |                     |
|       |             |           |               |                     |
|       |             |           |               | Opret Redigér Fjern |
|       |             |           |               |                     |
| Kont  | aktpersoner |           |               |                     |
|       | Fornavn     | Efternavn | E-mail        | Telefon             |
| 0     | Malene      | Bendtsen  | mbe@amgros.dk | 8871 3019           |
| 0     | Birgit      | Rasmussen | bir@amgros.dk | 8871 3052           |
|       |             |           |               |                     |
|       |             |           |               |                     |
|       |             |           |               | Opret Redigér Fjern |

Bekræft

Click to confirm statement of faith and law on EU Regulation No. 833/2014.

| Erklæring vedrørende forordning (EU) nr. 833/2014                                                                                                    |
|----------------------------------------------------------------------------------------------------|
| Ved afgivelse af tilbuddet erklærer tilbudsgiveren hermed, at en tildeling af kontrakt i<br>nærværende udbud ikke vil stride imod forbuddet fastsat i artikel 5k, stk. 1, i EU-forordning<br>833/2014 om restriktive foranstaltninger på baggrund af Ruslands handlinger, der destabiliserer<br>situationen i Ukraine, som ændret ved forordning (EU) 2022/1269.                                                                                                    |
| Bestemmelsen (artikel 5k, stk. 1) lyder som følger:                                                                                                    |
| "Det er forbudt at tildele eller fortsætte gennemførelse af offentlige kontrakter eller<br>koncessionskontrakter, der er omfattet af udbudsdirektiverne samt artikel 10, stk. 1 og 3, artikel<br>10, stk. 6, litra a)-e), artikel 10, stk. 8, 9 og 10, og artikel 11, 12, 13 og 14 i direktiv<br>2014/23/EU, artikel 7 og 8 samt artikel 10, litra b)-f) og h)-j), i direktiv 2014/24/EU, artikel 18,<br>artikel 21, litra b)-e) og g)-i), og artikel 29 og 30 i direktiv 2014/25/EU og artikel 13, litra a)-d),<br>f)-h) og j), i direktiv 2009/81/EF, til eller med: |
| a) russiske statsborgere eller fysiske eller juridiske personer, enheder eller organer, der er<br>etableret i Rusland                                                                                                    |
| b) juridiske personer, enheder eller organer, hvoraf en enhed som omhandlet i nærværende<br>stykkes litra a) direkte eller indirekte ejer over 50 %, eller                                                                                                    |
| <li>c) fysiske eller juridiske personer, enheder eller organer, der handler på vegne af eller efter<br/>anvisning fra en enhed som omhandlet i nærværende stykkes litra a) eller b),</li>                                                                                                    |
| herunder, hvis de tegner sig for mere end 10 % af kontraktværdien, underentreprenører,<br>leverandører eller enheder, hvis formåen er udnyttet, jf. udbudsdirektiverne."                                                                                                    |
| Undertegnede virksomhed erklærer samtidig, at denne straks vil give Amgros I/S skriftlig<br>meddelelse, hvis undertegnede virksomhed i aftaleperioden skulle blive omfattet af ovenstående.                                                                                                    |
| Klik her, hvis du på tro og love bekræfter, at ovenstående er korrekt                                                                                                    |
| Klik her, hvis du ikke kan bekræfte ovenstående                                                                                                    |

NB! By clicking on "Click here if you cannot confirm the above" you will be presented with a new dialog box where you must confirm that you **cannot** submit an offer.

You can click on "Annullér" (Cancel) to return to the statement of faith and law.

| Tryk OK for at bekræfte, at du ikke kan afgive tilbud. Dermed afsluttes<br>tilbudsprocessen uden afgivelse af tilbud. Tryk Annuller for at vende tilbage til forrige<br>skærmbillede. |
|----------------------------------------------------------------------------------------------------|
|----------------------------------------------------------------------------------------------------|

In the next two dialog boxes, you must answer information about the ESPD and the mandatory grounds for exclusion.

Click "Accept" to confirm your answers.

| ESPD oplysninger                                                                                                    |                                |     |
|----------------------------------------------------------------------------------------------------|--------------------------------|-----|
| Er den økonomiske aktør en mikrovirksomhed, en lille eller en mellemstor<br>virksomhed?                                                                                                    | 🚯 🔾 Ja                         |     |
| Deltager den økonomiske aktør i udbudsproceduren sammen med andre? Hvis<br>ja, sikres det, at de andre berørte sender et særskilt ESPD.                                                                                                    | ĵ<br>○Ja ®Nej                  |     |
| Næste                                                                                                    |                                | 1/2 |
|                                                                                                    |                                |     |
| Obligatoriske udelukkelsesgrunde                                                                                                    |                                |     |
| Er den økonomiske aktør etableret i et land, der er optaget på EU listen over<br>ikke samarbejdsvillige skattejurisdiktioner og ikke har tiltrådt WTO's<br>Government Procurement Agreement eller øvrige handelsaftaler, der forpligter<br>Danmark til at åbne markedet for offentlige kontrakter for tilbudsgivere<br>etableret i det pågældende land, som nævnt i udbudslovens § 134a, stk. 1?                                 | <ul> <li>O Ja ● Nej</li> </ul> |     |
| Er den økonomiske aktør selv eller en person, der tilhører den økonomiske<br>aktørs administrations-, ledelses- eller tilsynsorgan eller har beføjelse til at<br>repræsentere eller kontrollere eller til at træffe beslutninger heri, inden for de<br>seneste fire år ved endelig dom dømt eller har vedtaget bødeforlæg for én<br>eller flere af de i udbudslovens § 135, stk. 1 nævnte forhold?                               | €<br>○Ja ®Nej                  |     |
| Hvis ESPD dokumentation er tilgængelig i elektronisk form, kan links til<br>dokumentationen indsættes her:                                                                                                    | 1                              |     |
|                                                                                                    |                                |     |
| Har den økonomiske aktør tilsidesat sine forpligtelser vedrørende betaling af<br>skatter og afgifter eller bidrag til sociale sikringsordninger, som nævnt i<br>udbudslovens § 135, stk. 3?                                                                                                    | 🔾 Ja 🖲 Nej                     |     |
| Hvis ESPD dokumentation er tilgængelig i elektronisk form, kan links til<br>dokumentationen indsættes her:                                                                                                    | ()                             |     |
| Er den økonomiske aktør opmærksom på (1) en interessekonflikt i forhold til<br>det pågældende udbud, (2) en konkurrencefordrejning som følge af den<br>forudgående inddragelse af de økonomiske aktører i forberedelsen af                                                                                                    | Ĵ<br>○Ja ®Nei                  |     |
| udbudsproceduren i forhold til det pågældende udbud, (3) har denne i det<br>pågældende udbud givet groft urigtige oplysninger, tilbageholdt oplysninger<br>eller ikke været i stand til at fremsende supplerende dokumenter eller (4) har<br>denne i forbindelse med udøvelsen af sit erhverv begået alvorlige<br>forsømmelser, der sår tvivl om ansøgerens eller tilbudsgiverens integritet,<br>som nævnt i udbudslovens § 136? |                                |     |
| Tilbage Accept Udskriv                                                                                                    |                                | 2/2 |

Finally, click on "Accepter og afsend (Accept and submit) to submit your offer to Amgros.

| Dokumenter til afsendelse                                                                                                    |                                                                                      |  |  |
|----------------------------------------------------------------------------------------------------|--------------------------------------------------------------------------------------|--|--|
| I udbudsbekendtgørelsen og udbudsbetingelserne<br>fremgå, om der er dokumenter, som skal vedhæfte<br>Der henvises til vejledning for afgivelse af tilbud, h<br>hvordan dokumenter vedhæftes tilbuddet.                                                                                                    | for denne udbudsgruppe vil det<br>es dette tilbud.<br>nvor det er nærmere beskrevet, |  |  |
| Det er tilbudsgiverens ansvar at sikre, at samtlige påkrævede dokumenter<br>vedhæftes, og at eESPD er udfyldt korrekt i Amgros' udbudssystem. Det er<br>tillige tilbudsgiverens ansvar, at tilbuddet er konditionsmæssigt.<br>Tryk på Acceptér og afsend knappen for endelig afsendelse af tilbuddet.<br>Tilbuddet har følgende fil(er) vedhæftet: |                                                                                      |  |  |
| Print                                                                                                    | Acceptér og afsend                                                                   |  |  |

Tilbud sendt

Udbudsgruppe 2025 - 2.77777.b

Tilbuddet er modtaget 08-04-2024 14:22:45

Verifikationskode: 6c95 168f 8f18 724f f14c e513 507b 2f41 b01c 78c8

Print

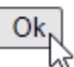